# **MCPro/FEP tutorial** Test Case #1 TPP/AChE

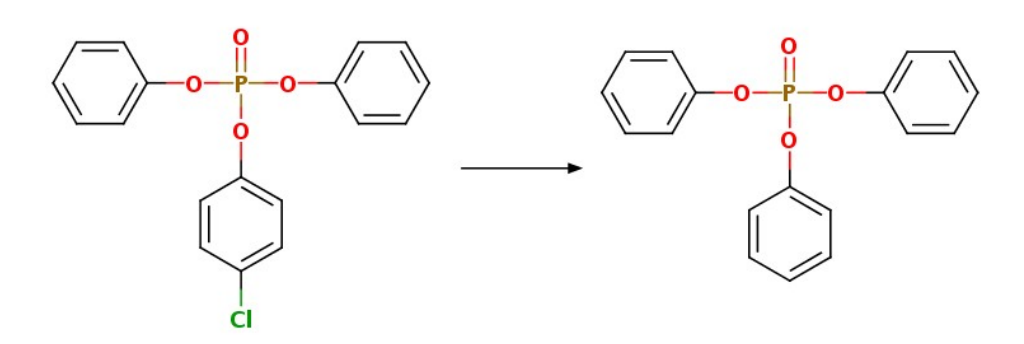

# Download and Prepare a Protein Structure for Docking

#### Download 3D structure of Acetylcholinesterase (pdb id: 4m0e) from www.rcsb.org as pdb format (4m0e.pdb)

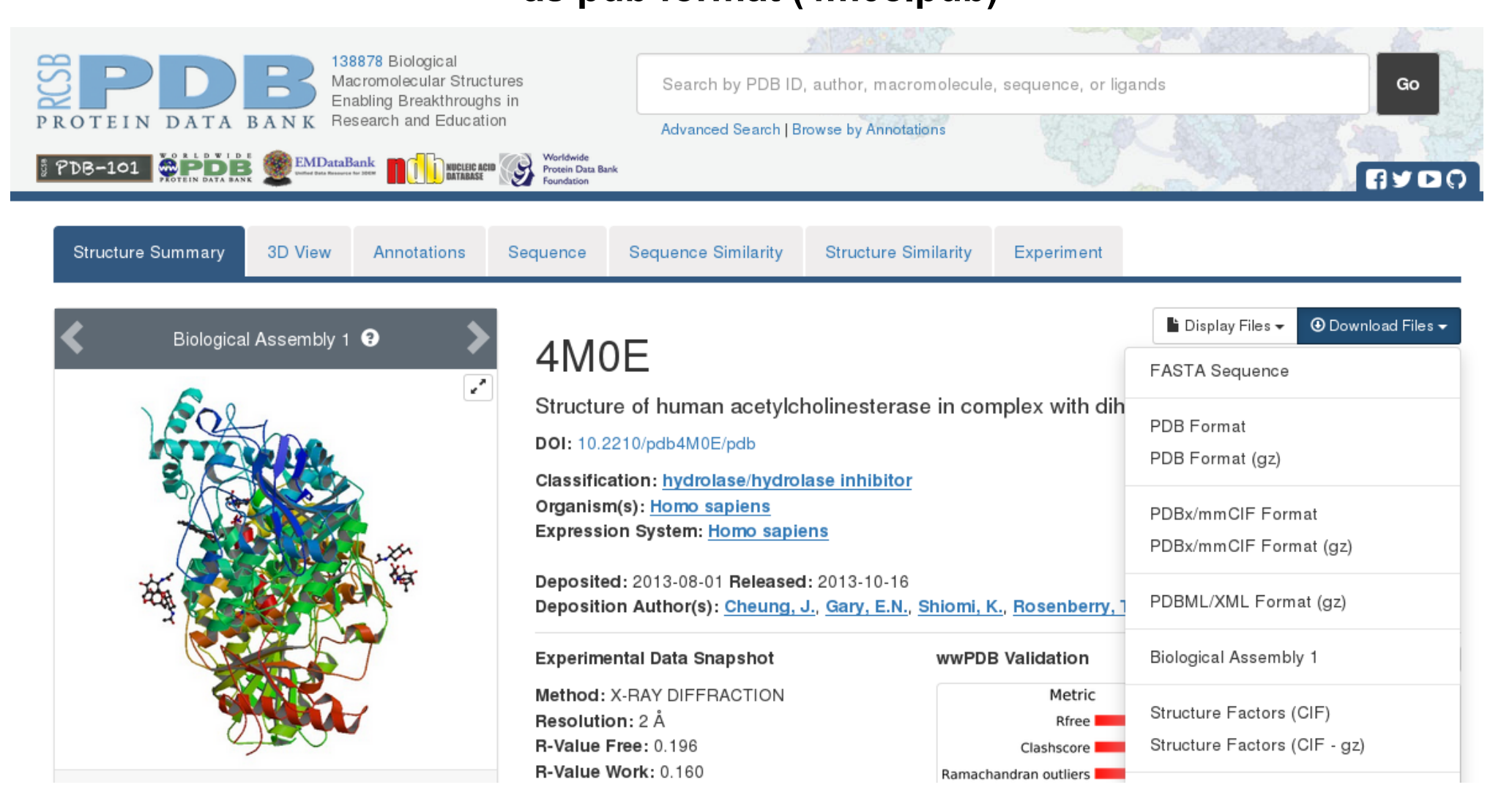

All proteins are categorized by a 4 digit alphanumeric code, known as the pdb ID You can use this code to find your protein if you know it (you can also searches by name, ligand, author, etc.) Prepare your protein for Docking using the Dockprep function of Chimera to add hydrogens, remove solvent ions, excess ligands, cofactors, or subunits, and repair incomplete side chains

|                                                                          |                                            |                      | Dock Prep              |                   | ×      |
|--------------------------------------------------------------------------|--------------------------------------------|----------------------|------------------------|-------------------|--------|
| Open 4m0e.pdb in chimera:                                                | Molecul                                    | es to prep:          |                        |                   |        |
| $\rightarrow$ Select $\rightarrow$ Chain $\rightarrow$ B                 | 4m0e(1                                     | ).pdb (#0)           |                        |                   |        |
| $\rightarrow$ Actions $\rightarrow$ Atoms/Bond $\rightarrow$ Delete      |                                            |                      |                        |                   |        |
| #The protein is a dimer you will only need one chain so                  | For chos                                   | sen molecules, do th | e following:           |                   |        |
| you are deleting the other                                               | 🔽 Dele                                     | te solvent           |                        |                   |        |
| $\rightarrow$ Select $\rightarrow$ Residue $\rightarrow$ all nonstandard | 🗆 Dele                                     | te non-complexed ic  | ons                    |                   |        |
| Actions Atoms/Band Abalata                                               | ✓ If alt                                   | ernate locations, ke | ep only highest occ    | upancy            |        |
| $\rightarrow$ Actions $\rightarrow$ Atoms/Bond $\rightarrow$ Delete      | selenomethionine (MSE) to methionine (MET) |                      |                        |                   |        |
| #This will delete any ligands, ions, etc that are bound to               | Change:                                    |                      |                        |                   |        |
| the protein                                                              | methylselenyl-dUMP (UMS) to UMP (U)        |                      |                        |                   |        |
| To ale A Chrysterine Editing A Deal/Dran                                 |                                            | methylselenyl-d      | CMP (CSL) to CMP (     | C)                |        |
| → Iools→Structure Editing→DockPrep                                       | Incor                                      | mplete side chains:  | Replace using Dun      | brack rotamer lib | rary 💻 |
| #This brings up the menu to prepare the structure for                    | 🗹 Add                                      | hydrogens            |                        |                   |        |
| docking: Deletes any solvent molecules, adds H's,                        | 🔽 Add                                      | charges              |                        |                   |        |
| charge and fives incomplete side chains                                  | □ Write Mol2 file                          |                      |                        |                   |        |
| charge, and fixes incomplete side chains                                 |                                            | Publications using [ | Dunbrack rotamers      | should cite:      |        |
|                                                                          |                                            | R.L. Dunbra          | ck, Jr. (2002)         |                   |        |
| Uncheck Mol2 file, we will save the structure as a pdb                   |                                            | Rotamer libra        | aries in the 21st cent | ury               |        |
| to use in further prep for docking                                       |                                            | Curr. Opin. S        | Struct. Biol. 12, 431- | 440.              |        |
|                                                                          |                                            |                      | ОК                     | Cancel            | Help   |

Prepare your protein for Docking using the Dockprep function of Chimera to add hydrogens, remove solvent ions, excess ligands, cofactors, or subunits, and repair incomplete side chains

Change the selection from "Residuename-based" (default) to "Unspecified (determined by method)"

#Residue-name-based will simply assign a default protonation state based on the name of the residue

Ex) HIP = doubly protonated histidine

We want to instead calculate the protonation states

| Add Hydrogens for Dock Prep X                                   |                     |                  |         |  |  |  |  |
|-----------------------------------------------------------------|---------------------|------------------|---------|--|--|--|--|
| 4m0                                                             | )e(1).pdb (#        | ŧ0)              |         |  |  |  |  |
| Add hydrogens to:                                               |                     |                  |         |  |  |  |  |
| 🔽 Consider each m                                               | odel in isola       | ation from all o | thers   |  |  |  |  |
| Method                                                          |                     |                  |         |  |  |  |  |
| Steric only                                                     |                     |                  |         |  |  |  |  |
| Iso consider H-bo                                               | onds (slowe         | r)               |         |  |  |  |  |
| Protonation states for:                                         | histidine           | -                |         |  |  |  |  |
| <ul> <li>Residue-name-ba</li> <li>(HIS/HID/HIE/HIP =</li> </ul> | sed<br>= unspecifie | ed/delta/epsilor | ı/both) |  |  |  |  |
| O Specified individu                                            | ally                |                  |         |  |  |  |  |
| • Unspecified (dete                                             | rmined by n         | nethod)          |         |  |  |  |  |
|                                                                 |                     |                  | 1       |  |  |  |  |
|                                                                 | ОК                  | Close H          | elp     |  |  |  |  |
|                                                                 |                     |                  |         |  |  |  |  |

Prepare your protein for Docking using the Dockprep function of Chimera to add hydrogens, remove solvent ions, excess ligands, cofactors, or subunits, and repair incomplete side chains

Select the AM1-BCC charges

#These charges will not actually be used so you could really use either but the AM1-BCC charges should be more consistent with our forcefield.

|                                         | Assign Charges for Dock Prep    | × |  |  |  |  |
|-----------------------------------------|---------------------------------|---|--|--|--|--|
| Add charges to:                         | 4m0e(1).pdb (#0)                |   |  |  |  |  |
| Sta                                     | andard residues: AMBER ff14SB = |   |  |  |  |  |
| Add labels showing charges to atoms in: |                                 |   |  |  |  |  |
|                                         | OK Close Help                   |   |  |  |  |  |

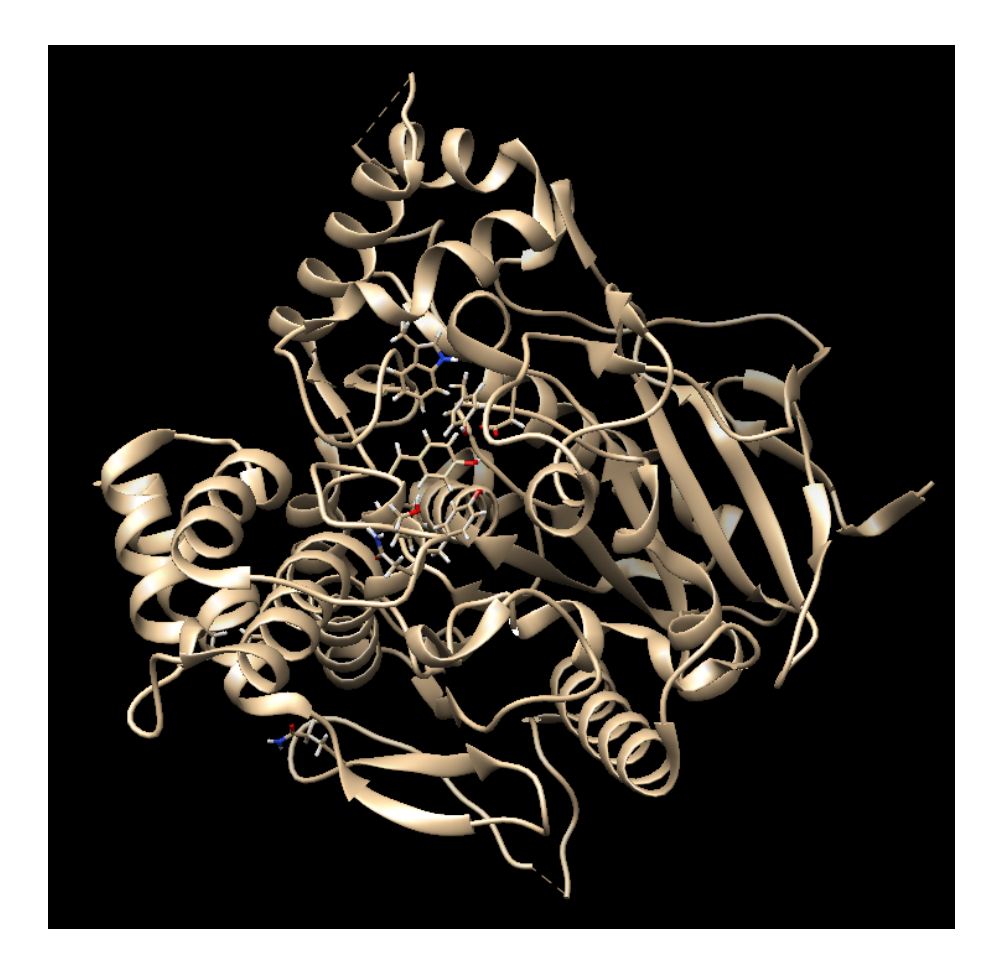

# Save your prepped protein as a pdb

File -> Save PDB 4m0eAprep.pdb

Pick a name that indicates the changes/prep you've done

|                                                                                                    | Save 4m0                                        | 0e(1).pdb as PDB File                                                                                                    | ×                |
|----------------------------------------------------------------------------------------------------|-------------------------------------------------|----------------------------------------------------------------------------------------------------|------------------|
| Folder: /home/klm2                                                                                                    |                                                 |                                                                                                    | •                |
| home/<br>lib/<br>lib64/<br>lost+found/<br>media/<br>mnt/<br>opt/<br>proc/<br>root/<br>run/<br>sbin/<br>srv/<br>sys/<br>tmp/<br>usr/ | <pre>jakub/ klm1/ klm2/ klm3/ lost+found/</pre> | boss/<br>ChemAxon/<br>d2/<br>d9/<br>Desktop/<br>Docking/<br>Docking_Cle/<br>Documents/<br>Downloads/<br>Dropbox/<br>g09/<br>HLM/<br>mcpro2016/<br>MGLTools-1.5.6/<br>Music/ |                  |
| File name: 4m0eA_prep                                                                                                    |                                                 |                                                                                                    | •                |
|                                                                                                    | 🔽 Add .pd                                       | b suffix if none given                                                                                                    |                  |
| File type: PDB [.pdb] =                                                                                                    | -                                               | New folder                                                                                                    |                  |
| 4m0e(1).pd<br>Save models:                                                                                                    | b (#0)                                          |                                                                                                    |                  |
| Save displayed atoms                                                                                                    | only                                            |                                                                                                    |                  |
| 🗆 Save selected atoms of                                                                                                    | only                                            |                                                                                                    |                  |
| Use untransformed co                                                                                                    | ordinates                                       |                                                                                                    |                  |
|                                                                                                    |                                                 | Keep dial                                                                                                    | og up after Save |
|                                                                                                    |                                                 | Save                                                                                                    | e Help           |

## Prepare your chosen Ligand (TPP) for Docking

- You will need a PDB for docking there are several ways to do this:
  - 1) Draw your ligand in Marvin

•

 2) Draw your ligand in LigParGen Server and download as a pdb

# Preparing Ligand with Marvin

### • Open MarvinSketch and draw your structure:

- Triphenyl phosphate with a chlorine substituted in the para position
- •

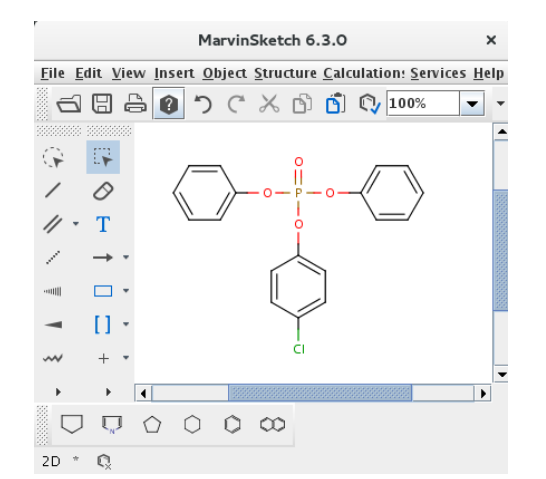

### • Use clean in 3D to get a loosely optimized structure:

- Structure  $\rightarrow$  Clean 3D  $\rightarrow$  Clean in 3D
- (it will look crazy because its 3 dimensions shown in 2, don't worry)

### • Save as a pdb:

- File  $\rightarrow$  Save as  $\rightarrow$  "Ligand.pdb"
- •

| • |  |  |
|---|--|--|
|   |  |  |
|   |  |  |

|                                          | Save as                                                         | >              |
|------------------------------------------|-----------------------------------------------------------------|----------------|
| Save <u>I</u> n:                         | Docking                                                         |                |
| ER_ER_ER_ER_ER_ER_ER_ER_ER_ER_ER_ER_ER_E | ☐ hAChE<br>g ☐ Human<br>g_comparisons ☐ Insect<br>cking_Results | 🗌 Advanced     |
| File <u>N</u> ame:                       | TPP4CI.pdb                                                      |                |
| Files of <u>T</u> ype:                   | Protein Data Bank / PDB (*.pdb)                                 | -              |
|                                          |                                                                 | Save as Cancel |

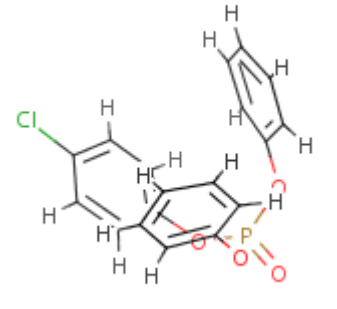

# Use autodock tools to prepare input file of ligand for docking with autodock Vina

- Type "adt" in the command line to open autodock tools
- Ligand  $\rightarrow$  Input  $\rightarrow$  Open  $\rightarrow$  TPP.pdb
- Ligand  $\rightarrow$  Choose torsions (are they correct?)  $\rightarrow$  Done
- Ligand  $\rightarrow$  Output  $\rightarrow$  TPP.pdb  $\rightarrow$  save TPP.pdbqt
- Close autodock tools

| Torsion Count                                                                                                  | × |
|----------------------------------------------------------------------------------------------------|---|
| Shift Pick or Shift drag-&-pick bonds.<br>Green = rotatable,<br>Magenta = non-rotatable,<br>Red = unrotatable. |   |
| Number of rotatable bonds = 6 / 32                                                                             |   |
| Make peptide backbone bonds non-rotatable                                                                      |   |
| Make amide bonds rotatable                                                                                     |   |
| Make guanidinium bonds rotatable                                                                               |   |
| Make bonds between selected atoms non-rotatable                                                                |   |
| Make all active bonds non-rotatable                                                                            |   |
| Done                                                                                                    |   |

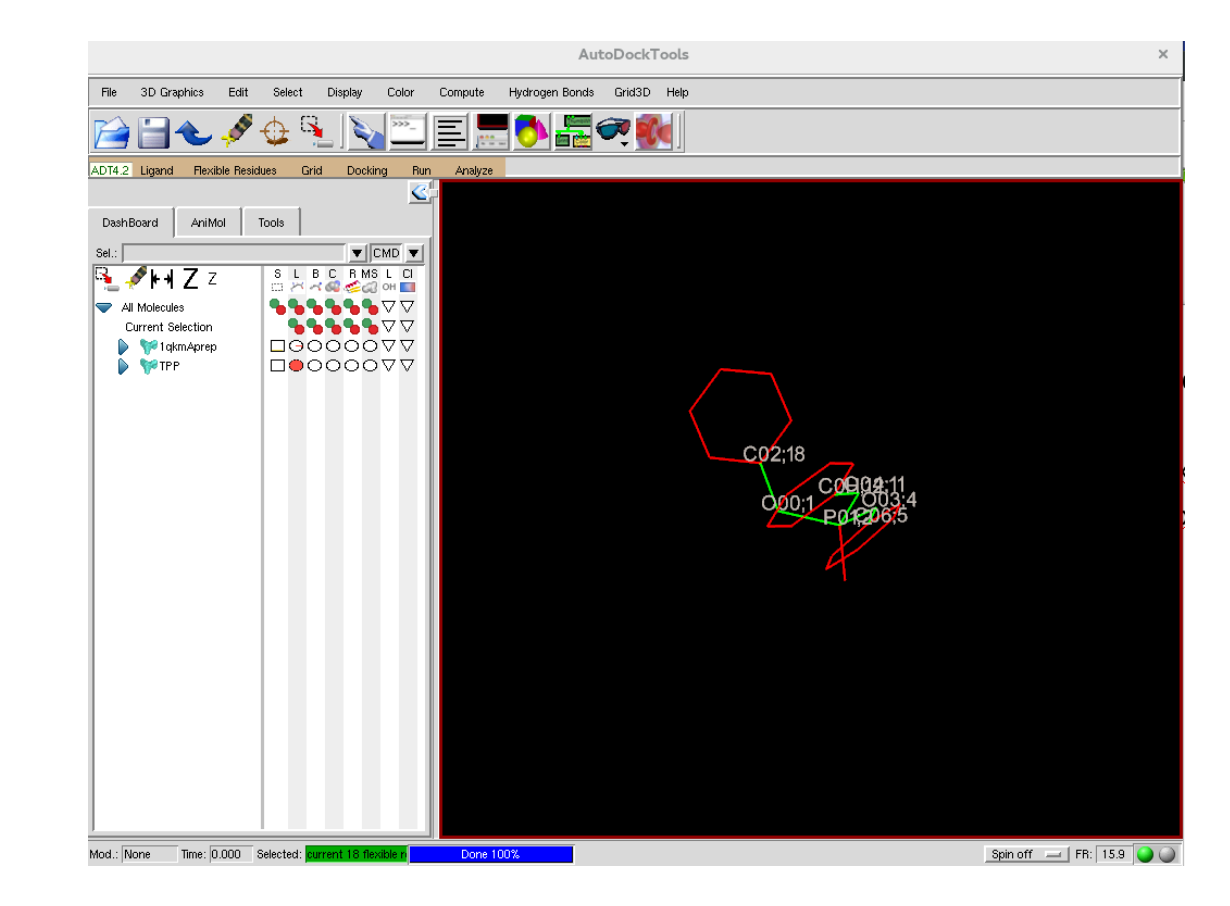

# Use autodock tools to prepare input files from your prepped protein for autodock Vina

- Type "adt" in cmd line
- Open the pdb of your protein that you prepped in Chimera:
  - File  $\rightarrow$  Read molecule  $\rightarrow$  4m0eAprep.pdb
  - Edit  $\rightarrow$  Delete water (should already be done)
  - Edit  $\rightarrow$  Hydrogens  $\rightarrow$  Merge non-polar
  - Grid  $\rightarrow$  Macromolecule  $\rightarrow$  choose  $\rightarrow$  4m0eAprep.pdb
  - (creates 4m0eAprep.pdbqt)

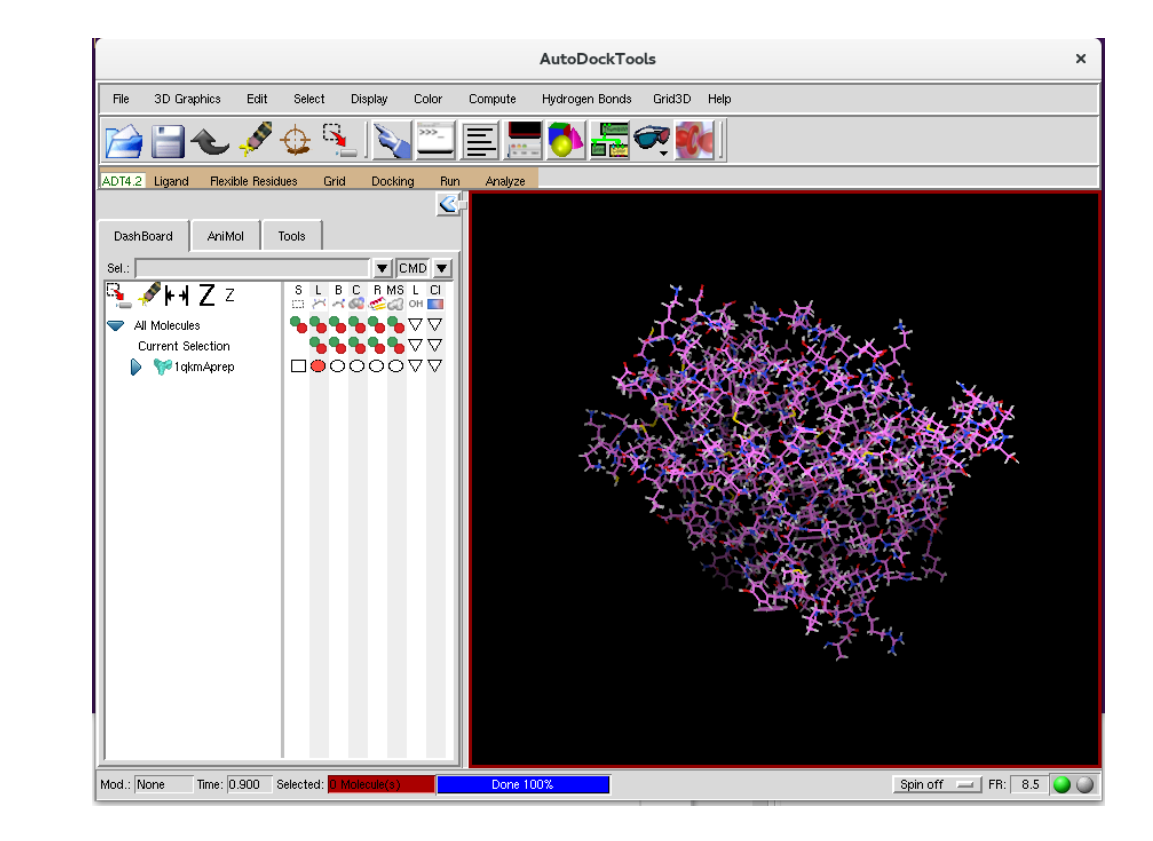

## Use autodock tools to prepare input files from your prepped protein for autodock Vina

- Select Key Residues that will be allowed to rotate during docking:
  - Select  $\rightarrow$  select from string:
  - MET85 TRP86 TYR124 TYR133 SER203 GLU202 PHE297 TRP236
  - PHE295 TYR337 TRP286 HIS447 PHE338 GLU450 TYR449 ILE451

|                                                       |                                                                 |                                                                                    |                         | AutoDockToo           | ls           | ×        |
|-------------------------------------------------------|-----------------------------------------------------------------|------------------------------------------------------------------------------------|-------------------------|-----------------------|--------------|----------|
|                                                       |                                                                 | File 3D Graphics Edit                                                              | Select Display Color C  | ompute Hydrogen Bonds | Grid3D Help  |          |
|                                                       |                                                                 | 📔 👈 🞺                                                                              | 🕁 🌯 💊 🔤 🛛               | = 🔜 🚺 🚟 🕻             | <b>P</b>     |          |
|                                                       |                                                                 | ADT4.2 Ligand Flexible Resi                                                        | dues Grid Docking Run   | Analyze               |              |          |
| Select From String Molecule Chain Residue ASP303 Atom | g ×<br>Molecule List<br>Chain List<br>Residue Sets<br>Atom Sets | DashBoard AniMol<br>Sel:<br>All Molecules<br>Current Selection<br>() (*) 1qkmAprep |                         |                       |              |          |
| Add Remove Xor                                        | Intersect<br>Store Selection                                    |                                                                                    |                         | X A                   |              |          |
| Clear Form Select Using                               | : crosses 🛋                                                     |                                                                                    |                         | 1                     |              |          |
| Dismiss                                               |                                                                 |                                                                                    |                         |                       |              |          |
|                                                       |                                                                 | Mod.: None Time: 0.005                                                             | Selected: 19 Residue(s) | Done 100%             | Spin off FR: | 10.8 🕥 🥥 |

## Use autodock tools to prepare input files from your prepped protein for autodock Vina

- Flexible residues  $\rightarrow$  Input  $\rightarrow$  Choose macromolecule  $\rightarrow$  4m0eAprep.pdbqt
- Flexible residues  $\rightarrow$  Choose torsions
- Flexible residues  $\rightarrow$  Output  $\rightarrow$  Save Flexible PDBTQ (4m0eAprep\_flex.pdbqt)
- Flexible residues  $\rightarrow$  Output  $\rightarrow$  Save Rigid PDBTQ (4m0eAprep\_rigid.pdbqt)

|                                                                                                    | AutoDockTools                                                                                                    | ×       |
|----------------------------------------------------------------------------------------------------|----------------------------------------------------------------------------------------------------|---------|
|                                                                                                    | File 3D Graphics Edit Select Display Color Compute Hydrogen Bonds Grid3D Help                                                                                                    |         |
|                                                                                                    | $\cong \textcircled{4} \textcircled{4} \textcircled{4} \textcircled{4} \textcircled{5} \textcircled{5} \textcircled{5} \textcircled{5} \textcircled{5} \textcircled{5} \textcircled{5} 5$                                                                                                    |         |
|                                                                                                    | ADT4.2 Ligand Rexible Residues Grid Docking Run Analyze                                                                                                    |         |
| Torsion Count ×                                                                                                    | DashBoard AniMol Tools                                                                                                    |         |
| Shift pick or Shift drag-&-pick bonds<br>to toggle<br>Green = rotatable<br>Magenta = non-rotatable<br>Red = unrotatable. | Image: Section       Image: Section       Imag |         |
| Number of rotatable bonds =40 / 32                                                                                       | amide torsions are allowed<br>Close                                                                                                    |         |
| amide torsions are allowed                                                                                               |                                                                                                    |         |
| Close                                                                                                    |                                                                                                    |         |
|                                                                                                    | Mod - Mone Time- 7 082 Selected: surrent 19 Revisite 6 Done 100%                                                                                                    | B. 16.6 |

### **Assigning Dimensions for your Docking Search Space**

- Use the grid box feature visualize what dimensions will encompasses the flexible residues you have selected and be appropriate to search for potential binding poses
- Grid  $\rightarrow$  grid box
  - Change Spacing to 1.000 (for Å)
  - Adjust coordinates and size so that box encompasses flexible residues (aka binding pocket)
  - Record dimensions and coordinates!!
    - These will define where the docking algorithm should look for potential binding poses
    - You will need to put them into your configuration file
  - Close ADT

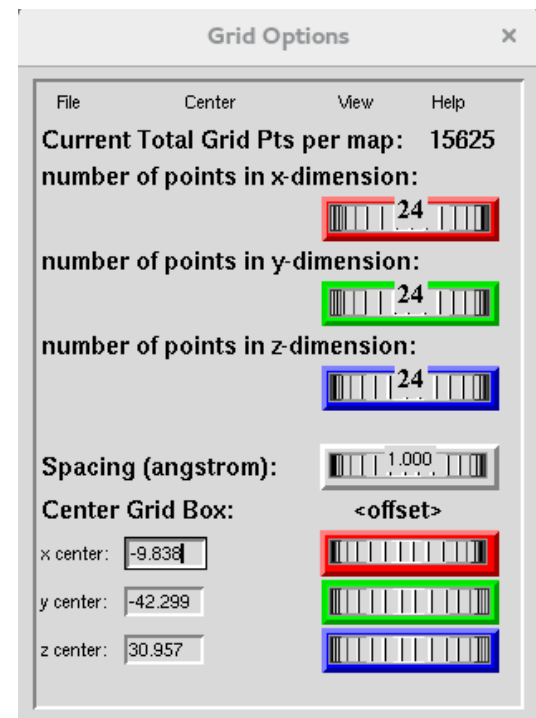

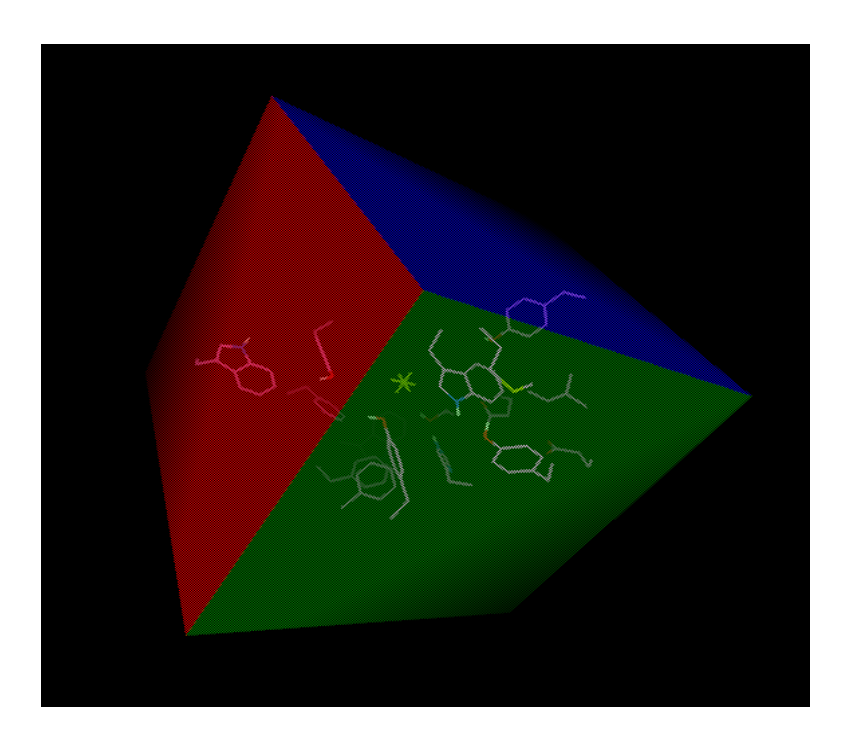

# Setting up your config file and executing a docking simulation with Vina

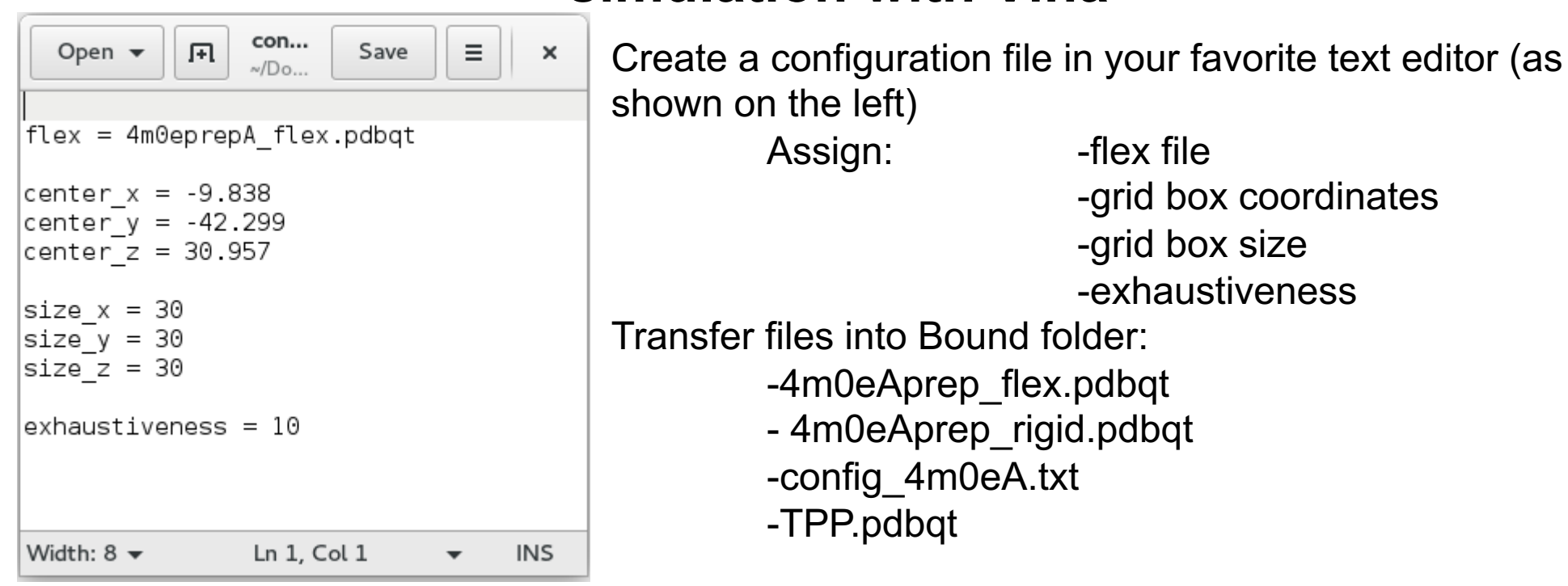

config\_4m0eA.txt

### **Run your Docking Simulation in Vina!!**

vina --receptor 4m0eAprep\_rigid.pdbqt --ligand TPP.pdbqt --config config\_4m0eA.txt --log TPP.log (or ./xRUNVINA 1qkm\_Rigid.pdbqt conf.txt) If "unknown option flex" error run

> vina --receptor 4m0eAprep\_rigid.pdbqt –flex 4m0eAprep\_flex.pdbqt --ligand TPP.pdbqt --config config\_4m0eA.txt –log TPP.log

Coordinates for each pose and flexible residues will be in TPP\_out.pdbqt Summary tables of the results are found in TPP.log For a summary of all the flags in vina type "vina --help"

## xFLEXRESPREP\_v3 Check

Edit xFLEXRESPREP\_v3 to make sure your UNK digit (either 0 or 1) matches your TPP\_out.pdbqt file. If they do not match your TPP will not show up in your poses.

#### xFLEXRESPREP\_v3

@ uniqlig = \${totlig} / \${conf}

#### TPP\_out.pdbqt

| MODEL 1 | L    |      |        |          |          |        |       |        |
|---------|------|------|--------|----------|----------|--------|-------|--------|
| REMARK  | VINA | RES  | ULT:   | -11.1    | . 0      | .000   | e     | .000   |
| REMARK  | 6 a  | ctiv | e tors | ions:    |          |        |       |        |
| REMARK  | stat | tus: | ('A'   | for Acti | ve; 'I'  | for I  | nacti | ve)    |
| REMARK  | 1    | Α    | bet    | ween ato | oms: P_1 | and    | 0_4   |        |
| REMARK  | 2    | Α    | bet    | ween ato | oms: P_1 | and    | 0_2   |        |
| REMARK  | 3    | Α    | bet    | ween ato | oms: P_1 | and    | 0_3   |        |
| REMARK  | 4    | Α    | bet    | ween ato | oms: 0_2 | and    | C_6   |        |
| REMARK  | 5    | Α    | bet    | ween ato | oms: 0_3 | and    | C_8   |        |
| REMARK  | 6    | Α    | bet    | ween ato | oms: 0_4 | and    | C_7   |        |
| ROOT    |      |      |        |          |          |        |       |        |
| HETATM  | 1    | Ρ    | UNK    | 0        | -13.2    | 26 -44 | .215  | 31.038 |
| HETATM  | 2    | 0    | UNK    | 0        | -13.8    | 24 -44 | .118  | 32.395 |
| ENDROOT | Г    |      |        |          |          |        |       |        |
| BRANCH  | 1    | 3    |        |          |          |        |       |        |
| HETATM  | 3    | 0    | UNK    | 0        | -12.3    | 24 -42 | .871  | 31.008 |
| BRANCH  | 3    | 4    |        |          |          |        |       |        |
| HETATM  | 4    | С    | UNK    | 0        | -11.2    | 86 -42 | .686  | 30.135 |
| HETATM  | 5    | С    | UNK    | 0        | -9.9     | 50 -42 | .814  | 30.558 |
| HETATM  | 6    | С    | UNK    | 0        | -8.8     | 85 -42 | .719  | 29.644 |
| HETATM  | 7    | С    | UNK    | 0        | -9.1     | 43 -42 | .385  | 28.301 |
| HETATM  | 8    | C1   | UNK    | 0        | -7.8     | 76 -42 | .298  | 27.183 |
| HETATM  | 9    | С    | UNK    | 0        | -10.4    | 61 -42 | .087  | 27.905 |
| HETATM  | 10   | С    | UNK    | 0        | -11.5    | 11 -42 | .187  | 28.838 |

# Combine the docking poses obtained from TPP4CI\_out.pdbqt with the Rigid receptor (4m0eAprep\_rigid.pdbqt) to obtain a structure file for each pose bound to the receptor

 Use the xFLEXRESPREP script to add the coordinates of the ligand and flexible residues to the Rigid pdb for each pose:

./xFLEXRESPREP\_v3 TPP\_out.pdbqt 4m0eAprep\_rigid.pdbqt

#### Use Chimera to protonate the structure (for docking we merged all non-polar hydrogens) Open resulting pdb's in Chimera:

-Tools  $\rightarrow$  Structure Editing  $\rightarrow$  AddH Check unspecified (determined by method)

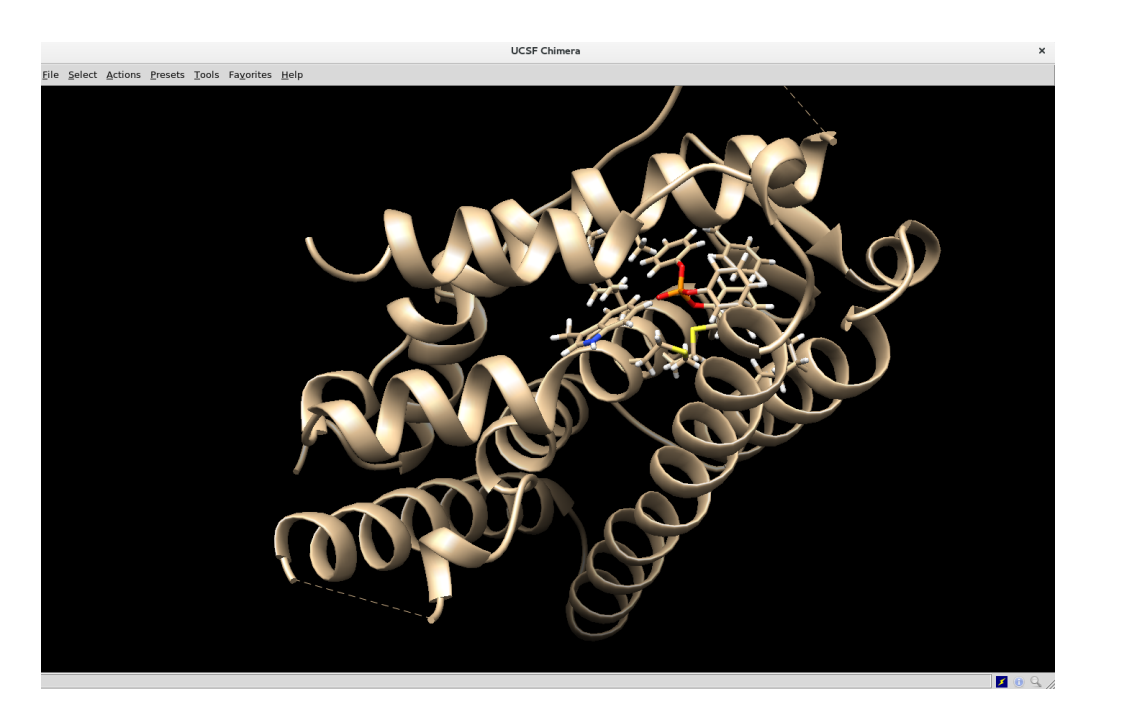

| Add Hydrogens                                                                                      |         |       |      |  |  |  |  |  |  |
|----------------------------------------------------------------------------------------------------|---------|-------|------|--|--|--|--|--|--|
| 1qkmAprep_RIGID.pdb.pose.1 (#0)                                                                    |         |       |      |  |  |  |  |  |  |
| Add hydrogens to:                                                                                  |         |       |      |  |  |  |  |  |  |
| Consider each model in isolation from all others                                                   |         |       |      |  |  |  |  |  |  |
| <ul> <li>steric only</li> </ul>                                                                    |         |       |      |  |  |  |  |  |  |
| • also consider H-bonds                                                                            | (slower | )     |      |  |  |  |  |  |  |
| Protonation states for: histidine 🛁                                                                |         |       |      |  |  |  |  |  |  |
| <ul> <li>Residue-name-based</li> <li>(HIS/HID/HIE/HIP = unspecified/delta/epsilon/both)</li> </ul> |         |       |      |  |  |  |  |  |  |
| <ul> <li>Specified individually</li> </ul>                                                         |         |       |      |  |  |  |  |  |  |
| <ul> <li>Unspecified (determined by method)</li> </ul>                                             |         |       |      |  |  |  |  |  |  |
|                                                                                                    | ок      | Close | Help |  |  |  |  |  |  |

Save structures as .pdb files (you will only need the top pose for this tutorial)

# Make zmatrix for your FEP that includes parameters for both the final and initial structures of your ligand

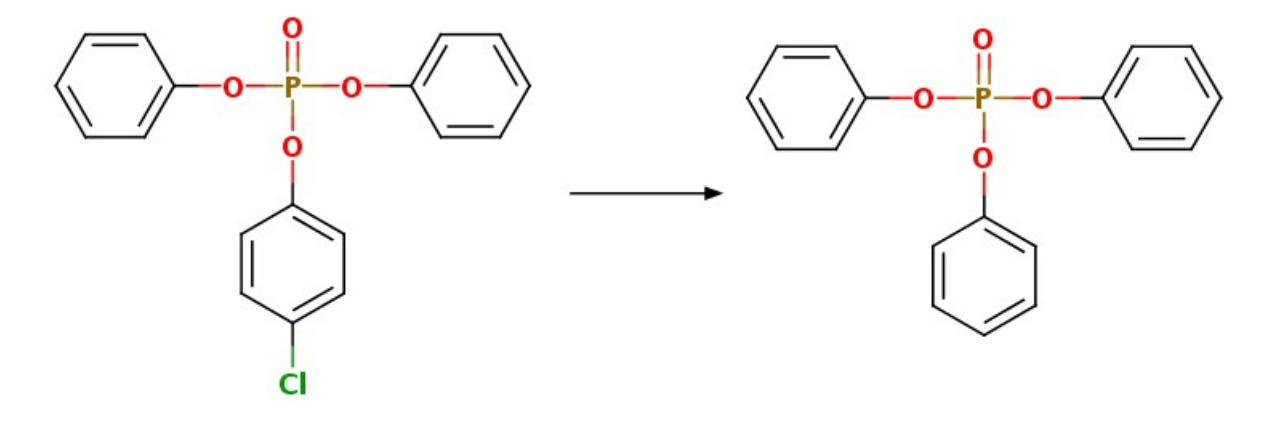

initial

final

# Step 1: Isolate your ligand in correct pose to obtain a pdb for your initial state

Save the structure of the ligand (in the correct pose) without the receptor as a pdb: Open pdb file (with ligand, flex residues, and hydrogens) in Chimera Select  $\rightarrow$  Residue  $\rightarrow$  UNK Select  $\rightarrow$  Invert (selected models) Actions  $\rightarrow$  Atoms/Bonds  $\rightarrow$  delete File  $\rightarrow$  Save PDB... save as "TPP4Clpose1.pdb"

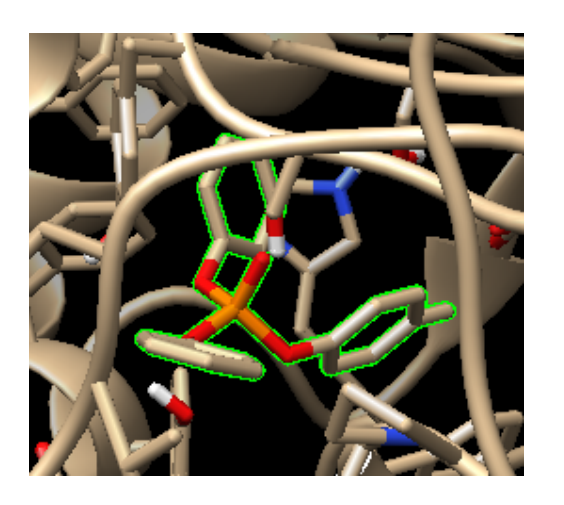

Select ligand "UNK"

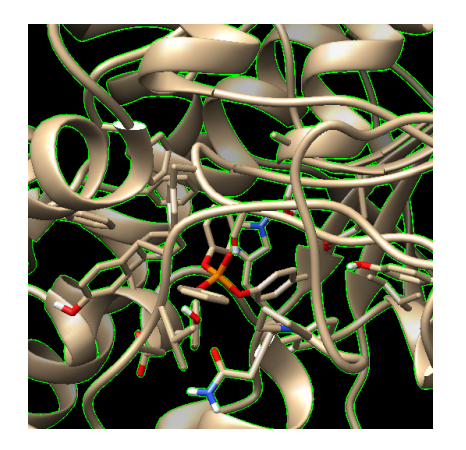

Invert selection so that everything but the ligand is selected

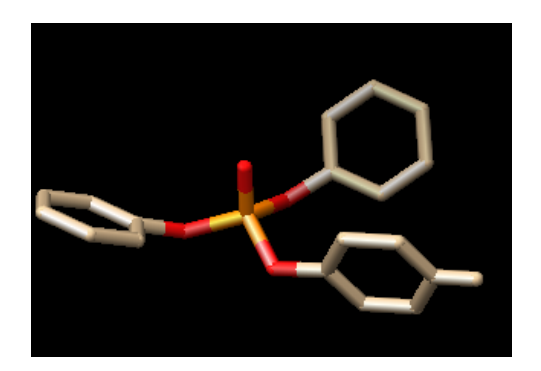

Delete selected atoms leaving only the ligand

# Step 1: Use the ligand of your initial state in the correct pose to obtain a pdb for your final state

Use pymol to change the Cl atom to an H atom and save as the pdb for your final state: Click on "Builder" in the top right corner to pull up the builder menu

| The PyMOL Molecular Graphics System                                                                                                    |          |       |            |            |        |            |            |         |        | ×    |      |      |                                                   |
|----------------------------------------------------------------------------------------------------|----------|-------|------------|------------|--------|------------|------------|---------|--------|------|------|------|---------------------------------------------------|
| <u>File E</u> dit <u>B</u> uild <u>M</u> ovie <u>D</u> isplay <u>S</u> etting S <u>c</u> ene M <u>o</u> use <u>W</u> izard <u>P</u> lugin <u>H</u> elp |          |       |            |            |        |            |            |         |        |      |      |      |                                                   |
| Chemical                                                                                                    | Н        | С     | N          | 0          | Р      | S          | F          | Cl      | Br     | Ι    | -CF3 | -OMe | Reset Zoom Orient Draw Ray                        |
| Protein                                                                                                    | CH4      | C=C   | C#C        | C#N        | C=0    | C=00       | C=ON       | NC=0    | S=02   | P=03 | N=O2 |      | <pre> &lt; &lt; Stop Play &gt; &gt;  MClear</pre> |
|                                                                                                    | $\Delta$ |       | $\bigcirc$ | $\bigcirc$ | 0      | $\bigcirc$ | $\bigcirc$ | (1)     |        | (1)  |      |      | Comman Builder Volume                             |
| 🗆 Bumps                                                                                                    | Charge   | +1    | 0          | -1         | Bonds  | Creat      | e Delet    | e Cycle | e      |      | Arom | ı    | Rebuild Abort                                     |
| El-stat                                                                                                    | Atoms    | Fix H | Add H      | Invert     | Delete | Clear      | Model      | Clean   | Sculpt | Fix  | Rest |      |                                                   |

Then select the "Delete" button under the "Atoms" menu

Note: make sure your rings are cyclized or it will not correctly protonate when the CI is deleted

Click on the Chlorine atom to delete (replace with H)

Save your final state (TPP) as a pdb:

File  $\rightarrow$  Save molecule  $\rightarrow$  Select "TPP4Clpose1" as object you'd like to save  $\rightarrow$  Save as "TPP4Hpose1.pdb"

Close pymol

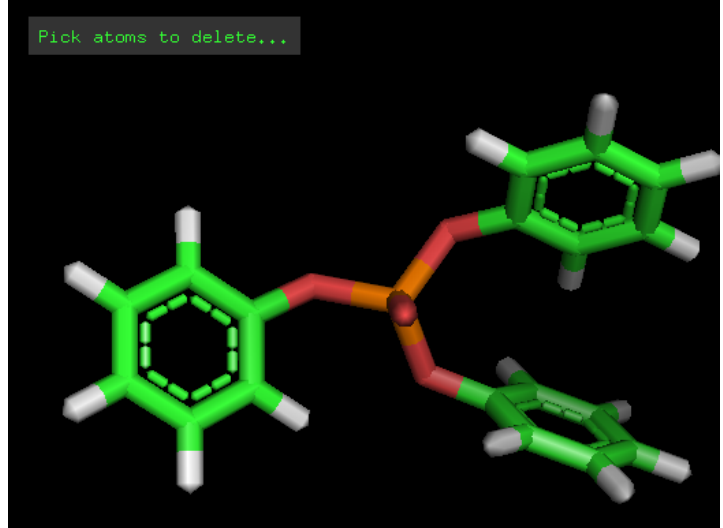

### Generating zmatrix coordinates and parameters for the pdb files of your intial and final ligand structures

There are 2 ways (at least) to do this:

1) Ligpargen server: http://zarbi.chem.yale.edu/ligpargen/index.html

Upload the pdb file of your initial state Click "submit molecule" Download as a BOSS/MCPRO ZMAT (and rename "TPP4Clpose1.z) Repeat for final state

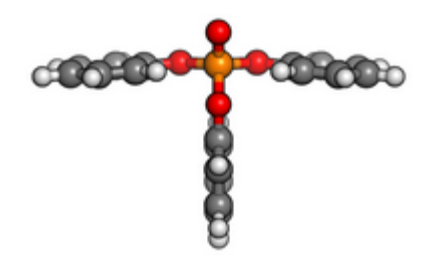

Ligand submitted

Confirm that the structure of your ligand is correct

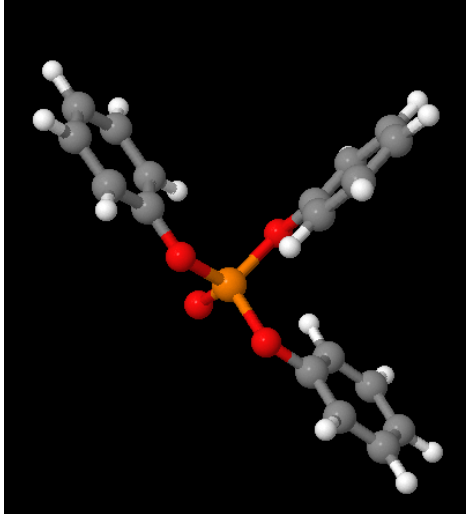

You can rotate to see the entire geometry in the Jsmol window

BOSS/MCPRO

ZMAT

Download as an MCPRO/BOSS compatible zmatrix

### Generating zmatrix coordinates and parameters for the pdb files of your intial and final ligand structures

There are 2 ways (at least) to do this:

2) xPDBMCP script (use this method if the server is down)

Execute the script by typing "./xPDBMCP TPP4Clpose1 Check that the structure is reasonable via the .plt file that is output Repeat for both states

Open the .z files in a text editor like vim and add an extra blank line at the end of the file

| *this is necessary for compatibility with the python script we will  |
|----------------------------------------------------------------------|
| generate our FEP zmatrix                                             |
| *it is written to take the zmatrices produced by ligpargen as inputs |
| are formatted to have an extra line at the end of the file           |
|                                                                      |

### Generate a single FEP zmat with parameters from both initial and final zmatrices of your

**ligand** The python script "make\_single\_topology will produce the FEP zmat with both parameters

Format: python make\_single\_topology -i initial.z -f final.z -n new.z

#### Atom type codes: 800 = initial zmat 9500 = final zmat

BOSS Z-Matrix 53.3 Tot. E = 1 DUM - 1 0 0 0.000000 0 0.000000 0 0.000000 UNK 1 0 1 1 2 DUM -1 1.000000 0 0.000000 0 0.000000 UNK 30 800 9500 2 1.000000 1 90.000000 0 0.000000 UNK 1 801 9501 1.722305 4 P 3 2 90.000000 1 0.000000 UNK 1 5 C 802 9502 3 1.401932 2 145.439580 4 -179.822120 UNK 1 60 803 9503 4 1.722075 3 109.609870 5 -59.927370 UNK 1 70 804 9504 1.722054 4 3 109.636310 6 119.611260 UNK 1 8 0 805 9505 1.511873 3 109.618900 6 -120.195160 UNK 1 4 9 C 806 9506 1.402610 124.699620 6 4 3 -54.639400 UNK 1 10 C 807 9507 9 1.410299 6 122.957420 4 -2.982750 UNK 1 11 C 808 9508 9 1.401209 117.995850 10 179.897830 UNK 1 6 12 C 809 9509 10 1.398758 120.215680 6 179.667940 UNK 1 9 13 H 810 9510 10 1.080165 121.491040 12 179.843560 UNK 1 9 14 C 811 9511 12 1.396905 10 120.154390 9 0.113330 UNK 1 15 H 812 9512 12 1.082383 10 119.949520 179.955670 UNK 1 14 16 C 813 9513 14 1.396681 12 119.965060 10 0.044420 UNK 1 17 H 814 9514 1.082433 120.027950 14 12 16 179.972890 UNK 1 18 H 815 9515 16 1.082341 14 119.968440 12 -179.994760 UNK 1 19 H 816 9516 11 1.082800 9 119.908790 6 0.087420 UNK 1 20 C 817 9517 7 1.402508 124.709820 54.568680 UNK 4 3 1 21 C 818 9518 1.410049 122.962760 20 7 4 2.825260 UNK 1 22 C 1.400869 117.987340 819 9519 20 7 21 -179.893490 UNK 1 21 23 C 820 9520 1.398484 20 120.234310 7 -179.789680 UNK 1 24 H 821 9521 21 1.080068 20 121.475700 23 -179.711220 UNK 1 25 C 822 9522 23 1.398074 21 120.184220 20 -0.013600 UNK 1 823 9523 23 1.082683 119.690970 26 H 21 25 -179.957530 UNK 1 25 27 C 824 9524 1.397808 23 119.862910 21 -0.047910 UNK 1 1.754200 28 ClH 825 9525 25 23 120.068360 27 -179.967620 UNK 1 29 H 826 9526 27 1.082617 25 120.205370 23 -179.939350 UNK 1 827 9527 22 1.082652 119.891380 30 H 20 7 -0.127190 UNK 1 828 9528 5 1.410130 122.927240 4 1 31 C 3 -0.128480 UNK 32 C 829 9529 5 1.401046 3 118.000490 31 -179.965350 UNK 1 1.398553 33 C 830 9530 31 5 120.198990 3 -179.954260 UNK 1 34 H 831 9531 31 1.080164 121.488040 33 -179.985950 UNK 1 5 35 C 832 9532 33 1.396944 120.158590 5 -0.017330 UNK 31 1 833 9533 33 1.082424 119.942960 1 36 H 31 35 179.968440 UNK 37 C 834 9534 35 1.396664 33 119.968160 31 -0.009940 UNK 1 38 H 835 9535 35 1.082345 33 120.017610 37 179.994740 UNK 1 37 179.947850 UNK 39 H 836 9536 1.082276 35 119.981900 33 1 32 3 40 H 837 9537 1.082606 5 119.904440 0.069400 UNK 1 Geometry Variations follow (2I4,F12.6) 00280001 1.08 Geometry Variations follow (2I4,F12.6)

#### Ex) python make\_single\_topology -i TPP4CI.z -f TPP.z -n TPP4CItoH.z

#### FEP ZMAT

#### Nonbond parameters for final zmat

| 9513                                                                         | 6 CA                                                                 | -0.103092                                                                                                    | 3.550000                                                                                                    | 0.070000                                                                                                 |
|------------------------------------------------------------------------------|----------------------------------------------------------------------|----------------------------------------------------------------------------------------------------|----------------------------------------------------------------------------------------------------|----------------------------------------------------------------------------------------------------|
| 9514                                                                         | 1 HA                                                                 | 0.153422                                                                                                    | 2.420000                                                                                                    | 0.030000                                                                                                 |
| 9515                                                                         | 1 HA                                                                 | 0.158838                                                                                                    | 2.420000                                                                                                    | 0.030000                                                                                                 |
| 9516                                                                         | 1 HA                                                                 | 0.166533                                                                                                    | 2.420000                                                                                                    | 0.030000                                                                                                 |
| 9517                                                                         | 6 CA                                                                 | 0.177581                                                                                                    | 3.550000                                                                                                    | 0.070000                                                                                                 |
| 9518                                                                         | 6 CA                                                                 | -0.221176                                                                                                    | 3.550000                                                                                                    | 0.070000                                                                                                 |
| 9519                                                                         | 6 CA                                                                 | -0.156880                                                                                                    | 3.550000                                                                                                    | 0.070000                                                                                                 |
| 9520                                                                         | 6 CA                                                                 | -0.103108                                                                                                    | 3.550000                                                                                                    | 0.070000                                                                                                 |
| 9521                                                                         | 1 HA                                                                 | 0.166524                                                                                                    | 2.420000                                                                                                    | 0.030000                                                                                                 |
| 9522                                                                         | 6 CA                                                                 | -0.172436                                                                                                    | 3.550000                                                                                                    | 0.070000                                                                                                 |
| 9523                                                                         | 1 HA                                                                 | 0.158841                                                                                                    | 2.420000                                                                                                    | 0.030000                                                                                                 |
| 9524                                                                         | 6 CA                                                                 | -0.117235                                                                                                    | 3.550000                                                                                                    | 0.070000                                                                                                 |
| 9525                                                                         | 1 HA                                                                 | 0.153427                                                                                                    | 2.420000                                                                                                    | 0.030000                                                                                                 |
| 9526                                                                         | 1 HA                                                                 | 0.156751                                                                                                    | 2.420000                                                                                                    | 0.030000                                                                                                 |
| ~                                                                            | 4 1 1 8                                                              | 0 165026                                                                                                    | 2 120000                                                                                                    | 0 020000                                                                                                 |
| 9527                                                                         | I HA                                                                 | 0.105920                                                                                                    | 2.420000                                                                                                    | 0.030000                                                                                                 |
| 9527<br>9528                                                                 | 1 НА<br>6 СА                                                         | -0.238937                                                                                                    | 3.550000                                                                                                    | 0.070000                                                                                                 |
| 9527<br>9528<br>9529                                                         | 1 HA<br>6 CA<br>6 CA                                                 | -0.238937<br>-0.150805                                                                                        | 3.550000<br>3.550000                                                                                                 | 0.070000                                                                                                 |
| 9527<br>9528<br>9529<br>9530                                                 | 1 HA<br>6 CA<br>6 CA<br>6 CA                                         | -0.238937<br>-0.150805<br>-0.097692                                                                           | 3.550000<br>3.550000<br>3.550000<br>3.550000                                                                         | 0.070000<br>0.070000<br>0.070000<br>0.070000                                                             |
| 9527<br>9528<br>9529<br>9530<br>9531                                         | 1 HA<br>6 CA<br>6 CA<br>6 CA<br>1 HA                                 | -0.238937<br>-0.150805<br>-0.097692<br>0.151176                                                               | 2.420000<br>3.550000<br>3.550000<br>3.550000<br>2.420000                                                             | 0.070000<br>0.070000<br>0.070000<br>0.070000                                                             |
| 9527<br>9528<br>9529<br>9530<br>9531<br>9532                                 | 1 HA<br>6 CA<br>6 CA<br>6 CA<br>1 HA<br>6 CA                         | -0.238937<br>-0.150805<br>-0.097692<br>0.151176<br>-0.170524                                                  | 2.420000<br>3.550000<br>3.550000<br>2.420000<br>3.550000                                                             | 0.030000<br>0.070000<br>0.070000<br>0.070000<br>0.030000<br>0.030000                                     |
| 9527<br>9528<br>9529<br>9530<br>9531<br>9532<br>9533                         | 1 HA<br>6 CA<br>6 CA<br>6 CA<br>1 HA<br>6 CA<br>1 HA                 | -0.238937<br>-0.150805<br>-0.097692<br>0.151176<br>-0.170524<br>0.159759                                      | 2.420000<br>3.550000<br>3.550000<br>2.420000<br>3.550000<br>2.420000                                                 | 0.030000<br>0.070000<br>0.070000<br>0.030000<br>0.030000<br>0.030000                                     |
| 9527<br>9528<br>9529<br>9530<br>9531<br>9532<br>9533<br>9533                 | 1 HA<br>6 CA<br>6 CA<br>6 CA<br>1 HA<br>6 CA<br>1 HA<br>6 CA         | -0.238937<br>-0.150805<br>-0.097692<br>0.151176<br>-0.170524<br>0.159759<br>-0.112415                         | 2.420000<br>3.550000<br>3.550000<br>2.420000<br>3.550000<br>2.420000<br>3.550000<br>3.550000                         | 0.030000<br>0.070000<br>0.070000<br>0.030000<br>0.030000<br>0.030000<br>0.030000<br>0.030000             |
| 9527<br>9528<br>9529<br>9530<br>9531<br>9532<br>9533<br>9534<br>9535         | 1 HA<br>6 CA<br>6 CA<br>1 HA<br>6 CA<br>1 HA<br>6 CA<br>1 HA         | -0.238937<br>-0.150805<br>-0.097692<br>0.151176<br>-0.170524<br>0.159759<br>-0.112415<br>0.156151             | 2.420000<br>3.550000<br>3.550000<br>2.420000<br>3.550000<br>2.420000<br>3.550000<br>3.550000<br>2.420000             | 0.030000<br>0.070000<br>0.070000<br>0.030000<br>0.070000<br>0.030000<br>0.030000<br>0.030000<br>0.030000 |
| 9527<br>9528<br>9529<br>9530<br>9531<br>9532<br>9533<br>9534<br>9535<br>9536 | 1 HA<br>6 CA<br>6 CA<br>1 HA<br>6 CA<br>1 HA<br>6 CA<br>1 HA<br>1 HA | -0.238937<br>-0.150805<br>-0.097692<br>0.151176<br>-0.170524<br>0.159759<br>-0.112415<br>0.156151<br>0.159566 | 2.420000<br>3.550000<br>3.550000<br>2.420000<br>3.550000<br>2.420000<br>3.550000<br>2.420000<br>2.420000<br>2.420000 | 0.030000<br>0.070000<br>0.070000<br>0.030000<br>0.030000<br>0.030000<br>0.030000<br>0.030000<br>0.030000 |

00280001 1.08

### Setup the FEP calculation for unbound ligand

| 00280001 1<br>4<br>5<br>6<br>7<br>8<br>9<br>10 | Geometry Variations follow (2<br>1.08<br>Variable Bonds follow (I4) | 2l4,F12.6)                   | Create a folder: <b>TP</b><br>Copy the following<br>• <b>TPP4CItoH</b> .<br>• fepcmd<br>• feppar<br>• feppar | P4CItoH.fep<br>items into TPP4CItoH.fep:<br>z |
|------------------------------------------------|---------------------------------------------------------------------|------------------------------|----------------------------------------------------------------------------------------------------|-----------------------------------------------|
| 11<br>12<br>13<br>14<br>15                     |                                                                     |                              | Assign <b>TPP4CItoH</b><br>fepcmd file:                                                                      | .z as your zmatrix in                         |
| 16<br>17<br>18<br>19                           |                                                                     |                              | setenv ZMATRIX                                                                                               | TPP4CltoH.z                                   |
| 20<br>21<br>22<br>23<br>24<br>25<br>26<br>27   | Remove atom to be m<br>bonds                                        | nutated from variab          | le                                                                                                    |                                               |
| 29                                             |                                                                     | Execute calcu<br>Separate fo | lation in<br>older:                                                                                          |                                               |
|                                                |                                                                     | and for and b                | 0 lo x 0                                                                                                    |                                               |

csh fepcmd >& log &

# **CLU** (complex ligand utility)

#### clu -t 4m0eTPPClpose1.pdb -r TPP4Clpose1toH.z -n 4m0eTPP4Clpose1\_cplx.pdb

Replaces ligand (TPP) in pdb specified by "-t" flag with that specified by "-r" flag creating a new pdb specified by the "-n" flag

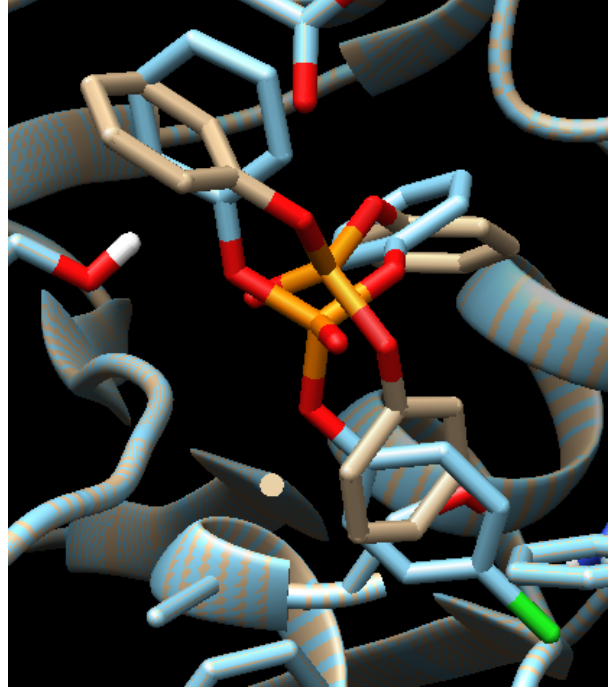

\*\*Be sure to overlay structures in Chimera to see if your ligand is not in a substantially different position

→ If structures match ignore the "Unmatched record in replacement ligand file : Atom C UNK 1. -0.8. 1. 0" code For more options and info see "Users guide to clu" in MCPRO manual

## Chop

#### Execute chop on in text mode on pdb

```
$home/username/mcpro2016/mcpro/miscexec/chop -u -i 4m0eTPP4Clpose1 cplx.pdb
chop> add center :UNK adds center of ligand (:C01@C01)
chop> set cap origin :c01 makes this center the origin of water cap
chop> set cut origin ligand define cut from all atoms in ligand
chop> set cut size 15 cuts residues within 15Å
 213 Residues, Total Charge = -8 ##for tutorial okay if it doesn't match (-4 for mine)
 7ASP(-), 11GLU(-), 2LYS(+), 8ARG(+), 0HIP(+)
 0ASH(0), 0GLH(0), 0LYN(0), 0ARN(0), 6HIS(0), 0HID(0), 0HIE(0)
chop> fix chains completes chains
 232 Residues, Total Charge = -9
 9ASP(-), 12GLU(-), 2LYS(+), 10ARG(+), 0HIP(+)
 0ASH(0), 0GLH(0), 0LYN(0), 0ARN(0), 6HIS(0), 0HID(0), 0HIE(0)
 227 Residues, Total Charge = -9
 9ASP(-), 12GLU(-), 2LYS(+), 10ARG(+), 0HIP(+)
 0ASH(0), 0GLH(0), 0LYN(0), 0ARN(0), 6HIS(0), 0HID(0), 0HIE(0)
 Warning: not all chains could be fixed automagically, please do it manually
       chain #7 [ARG(247A)] is only 1 residues long, chain #14 [TRP(480A)]
is only 1 residues long, chain #15 [LEU(524A)-ARG(525A)] is only 2 residues long
```

## Chop

Warning: not all chains could be fixed automagically, please do it manually chain #7 [ARG(247A)] is only 1 residues long, chain #14 [TRP(480A)] is only 1 residues long, chain #15 [LEU(524A)-ARG(525A)] is only 2 residues long chop> delete cut :247a deletes residue 247A 226 Residues, Total Charge = -10 9ASP(-), 12GLU(-), 2LYS(+), 9ARG(+), 0HIP(+) 0ASH(0), 0GLH(0), 0LYN(0), 0ARN(0), 6HIS(0), 0HID(0), 0HIE(0) chop> delete cut :524a 225 Residues, Total Charge = -10 9ASP(-), 12GLU(-), 2LYS(+), 9ARG(+), 0HIP(+) 0ASH(0), 0GLH(0), 0LYN(0), 0ARN(0), 6HIS(0), 0HID(0), 0HIE(0) chop> delete cut :525a 224 Residues, Total Charge = -11 9ASP(-), 12GLU(-), 2LYS(+), 8ARG(+), 0HIP(+) 0ASH(0), 0GLH(0), 0LYN(0), 0ARN(0), 6HIS(0), 0HID(0), 0HIE(0) chop> delete cut :480a 223 Residues, Total Charge = -11 9ASP(-), 12GLU(-), 2LYS(+), 8ARG(+), 0HIP(+) 0ASH(0), 0GLH(0), 0LYN(0), 0ARN(0), 6HIS(0), 0HID(0), 0HIE(0)

## Chop

chop> fix chains completes chains adds Ace and Ame neutral caps chop> cap all 223 Residues, Total Charge = -12 8ASP(-), 12GLU(-), 2LYS(+), 6ARG(+), 0HIP(+) 0ASH(0), 0GLH(0), 0LYN(0), 0ARN(0), 5HIS(0), 0HID(0), OHIE(0)chop> set variable origin ligand defines variables from all atoms in ligand makes residues beyond 10Å fixed chop> set variable size 10 neutralizes enough residues to reach the chop> fix charge +0 Target charge = +0, Current charge = -12 target charge given. Target charge should be isOK = 1assigned so that the charge of the ligand + 223 Residues, Total Charge = +0 protein = 0 chop> write pdb 4m0eTPP4Clpose1.chop.pdb writes the new pdb file chop> write pepz all 4m0eTPP4Clpose1.chop.all.in writes pepz input for minimization chop> write pepz variable 4m0eTPP4Clpose1.chop.var.in writes pepz input for simulation chop> write translation 4m0eTPP4Clpose1.chop.tt Writes translation table file chop> exit stops chop

### Use script to check for missing atoms:

### ./xRESINTAN\_v5

**\*\*USE ON CHOP GENERATED PDBS ONLY\*\*** 

Input pdb file to examine: 4m0eTPP4Clpose1.chop.pdb

If you do not receive an output message, all residues are intact

#### cp 4m0eTPP4Clpose1.chop.all.in 4m0eTPP4Clpose1.all.in cp 4m0eTPP4Clpose1.chop.var.in 4m0eTPP4Clpose1.var.in

#### 4m0eTPP4Clpose1.all.in:

AchE/TPP4CltoHpose1 \$ title [ADD YOUR TITLE HERE] \$ read database \$MCPROdir/AA/oplsaa.db \$ read dihedrals \$MCPROdir/AA/dihedrals.aa \$ read parameter \$MCPROdir/AA/oplsaa.par \$ read boss [WRITE NAME OF YOUR solute z-matrix FILE] TPP4CItoH.z \$ set parameter type ALL \* \$ set override domain 1-223 \$ sequence ACE GLN SER VAL CYS TYR GLN TYR VAL ASP THR LEU TYR PRO GLY PHE GLU GLY THR GLU MET TRP ASN PRO ASN ARG GLH LEU SER GLH ASH CYS LEU TYR LEU ASN VAL AME TER ACE TRP ILE TYR GLY GLY GLY PHE TYR SER GLY ALA SER SER LEU ASP VAL TYR ASH GLY ARG PHE AME TER ACE VAL SER MET ASN TYR ARG VAL GLY ALA PHE GLY AME TER ACE VAL GLY LEU LEU ASH AME TER ACE GLY GLU SER ALA GLY ALA ALA SER VAL GLY MET AME TER ACE LEU GLN SER GLY ALA PRO ASN GLY PRO TRP ALA THR AME TER ACE GLN VAL LEU VAL ASN HIS GLH TRP HIS VAL LEU PRO GLN GLH SER VAL PHE ARG PHE SER PHE VAL PRO AME TER ACE GLY VAL VAL LYS ASH GLU GLY SER TYR PHE LEU VAL TYR GLY ALA PRO GLY PHE SER LYS AME TER ACE VAL ARG VAL GLY VAL AME TER ACE GLH ALA LEU SER ASH VAL VAL GLY ASH HIS ASN VAL VAL CYS PRO VAL ALA GLN AME TER ACE VAL PHE GLH HIS ARG ALA SER THR LEU SER TRP PRO LEU TRP MET GLY VAL PRO HIS GLY TYR GLU ILE GLU PHE ILE PHE GLY ILE AME TER ACE ASN AME TER ACE ALA PHE TRP AME TER UNK TER CAP \$ center

\$ set variable all 1-222

\$ read pdb 4m0eTPP4CI.chop.pdb

\$ write pdb [NAME OF pdb file TO BE WRITTEN] Delete this line

\$ write zmatrix [NAME OF THE z-matrix TO BE WRITTEN]

#### AChETPP4CltoHpose1all.z (AChETPP4CltoHpose1var.z)

Make the same edits to AChETPP4CltoHpose1.var.in but change name of zmat to be written(all→var)

### PEPZ

#### ./xPEPZ filename.all → example: ./xPEPZ 4m0eTPP4CltoHpose1.all

if (!(1)) then

if (! ( -e 4m0eTPP4CI.all.in ) ) then

/home/klm2/mcpro2016/mcpro/miscexec/pez.old -i 4m0eTPP4CI.all.in -o 4m0eTPP4CI.all.out

WARNING: residue 214(ACE) cannot be moved in a conrotatory fashion but it contains backbone variables; MC moves will be used

WARNING: residue 215(ASN) cannot be moved in a conrotatory fashion but it contains backbone variables; MC moves will be used

WARNING: residue 216(AME) cannot be moved in a conrotatory fashion but it contains backbone variables; MC moves will be used

WARNING: residue 222(UNK) cannot be moved in a conrotatory fashion but it contains backbone variables; MC moves will be used

WARNING: residue 223(CAP) cannot be moved in a conrotatory fashion but it contains backbone variables; MC moves will be used

exit

PEPZ writes a zmatrix with all degrees of freedom variable based on the instructions in 4m0eTPP4Clpose1.all.in

#### ./xPEPZ filename.var → example: ./xPEPZ 4m0eTPP4CltoHpose1.var

PEPZ writes a zmatrix with only the degrees of freedom selected in chop variable based on the instructions in 4m0eTPP4Clpose1.var.in

## **Relax "Chopped" Complex**

We need to optimize the zmatrix of the ligand/protein cplx we just created before FEP calculations

Delete all Geometry variations from AChETPP4CltoHpose1all.z:

Geometry Variations follow (2I4,F12.6) 3140 1 1.080000

These lines specify the geometry changes for the FEP (CI $\rightarrow$ H)

They will cause problems in our optimization if left in

#### Relax protein/ligand complex with 30 steps of conjugate gradient minimization

Move OPTCG9cmd, OPLSCH9par to folder from test job cdk2 (will get error if not copied)

#### ./xOPTCG9 AChETPP4CltoHpose1all

Output: AChETPP4CltoHpose1all.out (out AChETPP4CltoHpose1all.sum AChETPP4CltoHpose1all.pdb

(output file)

(optimized z-matrix) (pdb formatted structure)

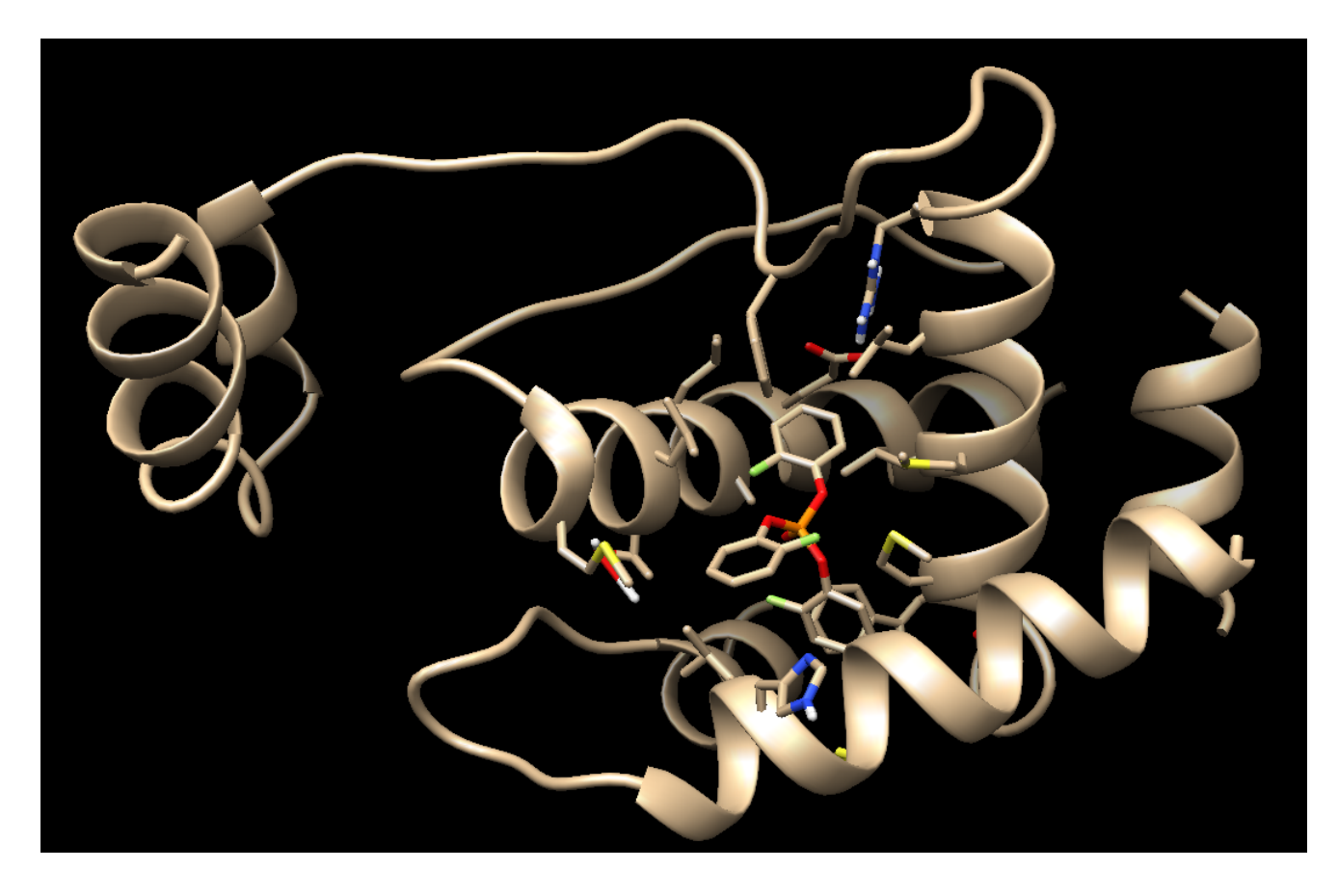

- Use pdb to visually check structure
- Find a centrally located residue/atom of the protein and record it's atom id (ex. Ser48/OG)

Replace the coordinates of the **AChETPP4CItoHpose1var.z** 

with those from the sum file and save as

AChETPP4CltoHpose1cap.z

**Open AChETPP4CltoHpose1cap.z** in a text editor

- Delete all "TERZ" except the last 2
- Find the residue/atomid you recorded earlier: 723 OG 154 154 722 1.417039 719 114.213488 717 77.001169 SER 48
- Record atom # (723)
- Record the atom number for a central atom of the ligand (ex "P" 3116)
- Remove the atoms you are mutating from from the variable bonds list:

| 31/0 | 1 | Geometry Variations follov | v (2I4,F12.6) |
|------|---|----------------------------|---------------|
| 5140 | 1 | Variable Bonds follow      | (14)          |
| 3116 |   |                            | . ,           |
| 3117 |   |                            |               |
| 3118 |   |                            |               |
| 3119 |   |                            |               |
| 3120 |   |                            |               |
| 3121 |   |                            |               |
| 3122 |   |                            |               |
| 3123 |   |                            |               |
| 3124 |   |                            |               |
| 3125 |   |                            |               |
| 3126 |   |                            |               |
| 3127 |   |                            |               |
| 3128 |   |                            |               |
| 3129 |   |                            |               |
| 3130 |   |                            |               |
| 3131 |   |                            |               |
| 3132 |   |                            |               |
| 3133 |   |                            |               |
| 3134 |   |                            |               |
| 3135 |   |                            |               |
| 3136 |   |                            |               |
| 3137 |   |                            |               |
| 3138 |   |                            |               |
| 3139 |   |                            |               |
| 3141 |   |                            |               |

Delete 3140

## **JAWS (Just Add Water Molecules)**

Use JAWS to generate solvent coordinate input file (this gives you buried waters that other methods may not include)

Create a folder: AChETPP4CltoHpose1cap Copy the following items into AChETPP4CltoHpose1cap:

- AChETPP4CltoHpose1cap.z
- Jaws\_cmd
- phase0.par
- phase1.par
- phase2.par

Edit **par** files phase0.par, phase1.par, phase2.par as indicated in red:

NCENT1, NCENT2 (THE ATOMS USED TO DEFINE THE CENTER OF THE SOLUTE(S)) 07233116 INTEGERS IN 14 UNLESS NOTED. NROTA1, NROTA2 (THE ATOMS SOLUTES 1 & 2 ARE ROTATED ABOUT - NOTE: 07233116 ROTATIONS DO NOT CHANGE THEIR RELATIVE POSITIONS)

Atom #'s recorded earlier (Ser48/OG & P atom of ligand)

GSTEP, GSIZE, NGSKIP, NGRESTR, NTARGET, GRIDDIFF, NGRIDATOMS (-1 means solute 2) 1.0 3.0 0 0 0 0 -1

### JAWS

Give the command file (Jaws\_cmd) the name of your zmat:

# Name of the Z-matrix file:

setenv ZMATRIX AChETPP4CltoHpose1cap.z

Run JAWS:csh Jaws\_cmd >& Jaws.log &

See "ReadMe file in \$MCPROdir/testjobs/JAWS/neuraminidase for more details about input/output

![](_page_35_Picture_6.jpeg)

## # of predicted waters (record this number)

|    |      | 1      |      |      |      |       |      |     |       |      |       |       |            |                      |                         |        |         |      |      |      |      |       |     |      |  |   |
|----|------|--------|------|------|------|-------|------|-----|-------|------|-------|-------|------------|----------------------|-------------------------|--------|---------|------|------|------|------|-------|-----|------|--|---|
| C  | Dpei | n 🔻    | F    | ]    |      |       |      | ~/m | ncpro | 2016 | /mcpr | o/tes | <b>JAV</b> | <b>VS-a</b><br>s/JAW | <b>all.in</b><br>/S/neu | ramini | idase// | AChE | TPPc | ар   |      |       |     | Save |  | × |
| 4  | 35   | 3306   |      | 3    | 644  | 3     | 37   | 616 | 500(  | 9000 | 028   | 3434  | 440        | 41                   | 1964                    | 2      | :       | 21   |      |      |      |       |     |      |  |   |
|    | 25   | 5.00   |      | 1.0  | 0 50 | 30.00 | 0000 | 000 | 0 50  | 90.0 | 000   | 0000  | 95         | 00.00                | 9000                    | 0000   | )       |      |      |      |      |       |     |      |  |   |
| -0 | .80  | 6518   | 0114 | 20D  | +04  | -0.   | .536 | 206 | 472   | 792D | +01   | -0    | .40        | 7229                 | 9608                    | 036D   | )+04    | -0.  | .40  | 7229 | 9608 | 036D  | +04 |      |  |   |
| -0 | .40  | 7229   | 6080 | )36D | +04  | -0.   | .596 | 761 | 6649  | 913D | +02   | -0    | .59        | 6761                 | 1664                    | 913D   | )+02    | -0.  | .596 | 6762 | 1664 | 913D- | +02 |      |  |   |
| 0  | .19  | 9658   | 2742 | 269D | +03  | Θ.    | .199 | 658 | 2742  | 269D | +03   | 0     | .19        | 9658                 | 3274                    | 2690   | )+03    | 0.   | .000 | 9000 | 9000 | 000D- | +00 |      |  |   |
| 0  | .00  | 00000  | 0000 | 000D | +00  | Θ.    | .000 | 000 | 0000  | 300D | +00   | 0     | .00        | 0000                 | 9000                    | 000D   | )+00    | 0.   | .000 | 9000 | 9000 | 000D- | +00 |      |  |   |
| 0  | .00  | 00000  | 0000 | 000D | +00  | Θ.    | .167 | 932 | 1076  | 685D | +02   | 0     | .16        | 7932                 | 2107                    | 685D   | )+02    | 0.   | .16  | 7932 | 2107 | 685D- | +02 |      |  |   |
| 0  | .34  | 13484  | 4293 | 14D  | +03  | Θ.    | .343 | 484 | 4293  | 314D | +03   | 0     | .34        | 3484                 | 4429                    | 314C   | )+03    |      |      |      |      |       |     |      |  |   |
| 0  | .38  | 34864  | 6055 | 41D  | +02  | Θ.    | .146 | 135 | 637   | 552D | +02   | 0     | .18        | 8268                 | 3226                    | 866D   | )+02    | Θ.   | .21( | 9789 | 9755 | 709D- | +02 |      |  |   |
| -0 | .57  | 1049   | 5419 | 60D  | +01  | -0.   | .830 | 890 | 0396  | 673D | +00   | -0    | .20        | 0911                 | 1899                    | 3910   | )+02    | -0.  | 39   | 5849 | 9765 | 522D- | +02 |      |  |   |
| 0  | .00  | 00000  | 0000 | 000D | +00  | Θ.    | .000 | 000 | 0000  | 300D | +00   | 0     | .00        | 0000                 | 0000                    | 0000   | )+00    |      |      |      |      |       |     |      |  |   |
|    | 0.0  | 00000  | 000  | 1    | .000 | 0000  | 900  | 1   | .000  | 9000 | 00    | -3    | .38        | 2132                 | 267                     | -2.    | 9772    | 2220 | 94   | -4   | .064 | 65262 | 2   |      |  |   |
| -  | 3.5  | 503142 | 212  | -2   | .379 | 9967  | 796  | -2  | .43   | 5129 | 60    | -5    | .04        | 5515                 | 532                     | -5.    | 745     | 9698 | 33   | -6   | .391 | 0442  | 5   |      |  |   |

GR-phase0.001.pdb Gridpoints where waters were observed

## FEP setup (bound)

Create a folder: **AChETPP4CltoHcap.fep** Copy the following items into **AChETPP4CltoHcap.fep**:

- AChETPP4CltoHcap.z
- JAWS-all.in
- FEP\_q.cmd
- CAPpar
- SLVpar

Edit SLVpar & CAPpar as follows:

NMOL **# of water molecules from JAWS-all.in** 435

NCENT1, NCENT2 (THE ATOMS USED TO DEFINE THE CENTER OF THE SOLUTE(S))07233116INTEGERS IN 14 UNLESS NOTED.NROTA1, NROTA2 (THE ATOMS SOLUTES 1 & 2 ARE ROTATED ABOUT - NOTE:<br/>07233116ROTATIONS DO NOT CHANGE THEIR RELATIVE POSITIONS)

Give the command file (FEP\_q.cmd) the name of your zmat and make sure it is set to 11 windows with double-wide sampling:

# Name of the Z-matrix file:

setenv ZMATRIX AChETPPCItoHpose1cap.z

\*Get edited version of FEP\_q.cmd from me

set numwin = 28 @ dw = 1

## FEP setup (bound)

Sign onto ColonialOne

Execute command file:

csh FEP\_q.cmd\_JK >& FEP\_q.log &

This will create a directories with all the necessary files for each window of the FEP

Create submission script with xDO2ALL\_v7: xDO2ALL\_v9 mc2q 0-20 fepcmd (fix paths)

Execute! ./ALL2Q (make ALL2Q and submit files executable)

Check Status of your calculation: Type "squeue"

Use xDELG to get ΔΔG: ./xDELG ERTPP3x2FtoHpose1cap

\*\*(move outputs for each window to parent folder first "mv I\*/ \*.")

You may delete \*.in \*.up \*.sv and \*.av files but be sure to keep \*.sum \*.out and \*.pdb

Use Chimera, Pymol, or VMD to visualize the pdb files for each window to be sure the correct mutation has occured